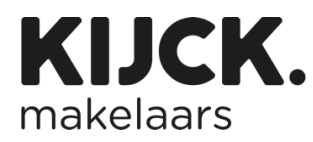

## Step-by-step Guide for posting a message on Instagram.

- 1. Log in to your Instagram account.
- 2. Click on the plus sign in the top right.
- 3. Click on Message Create

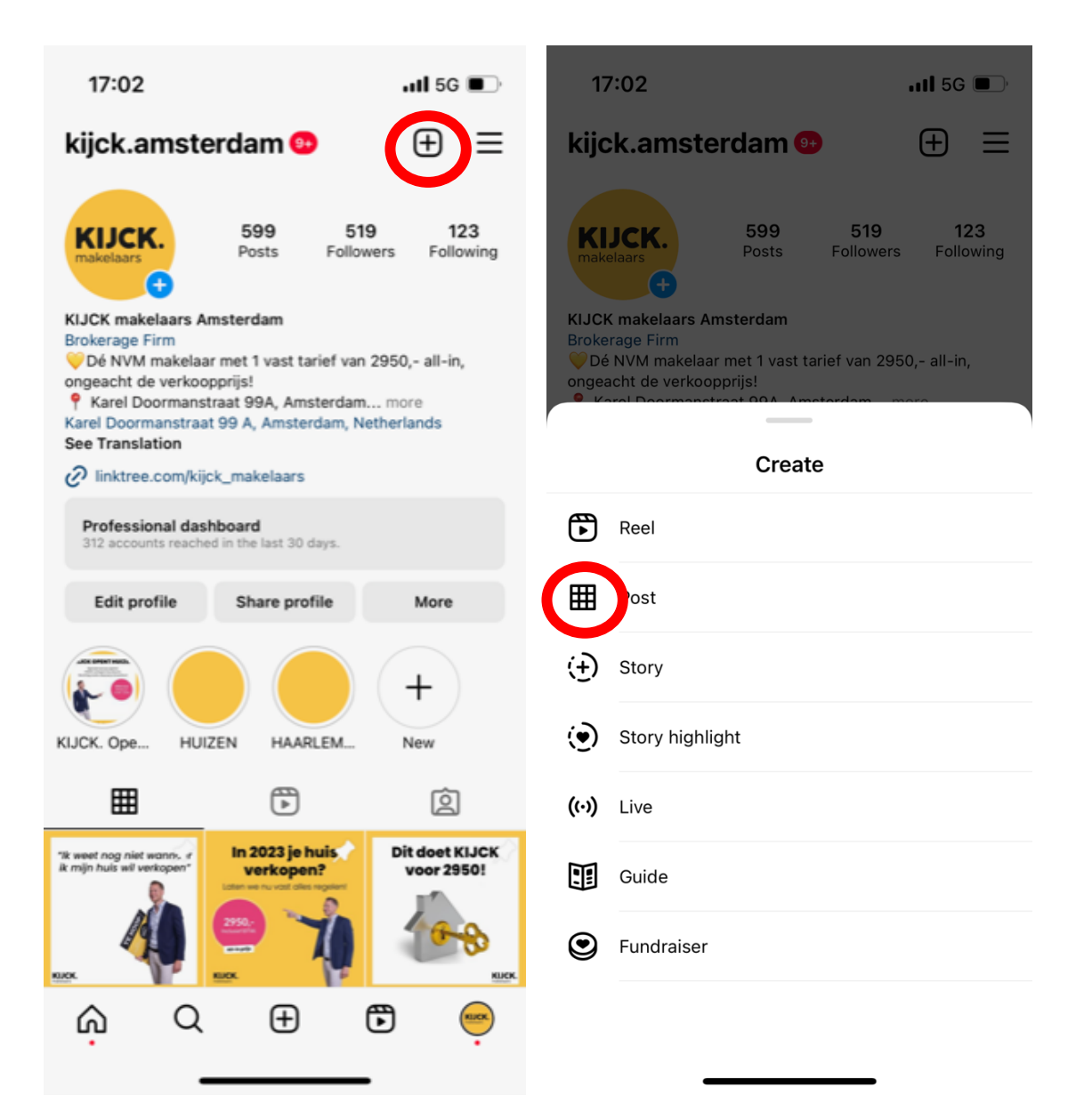

- 4. Add the image of your house. I have added an example image here.
- 5. You can then edit the photo, that is not necessary.

![](_page_1_Picture_2.jpeg)

## 6. It's time to paste the text in

## Dur house is for sale

Our house is for sale Starting today, our house is on Funda and KIJCK.nl! Do you know someone who is looking? **Sharing is appreciated!** 

#houseforsale #newonthemarket #kijckmakelaars

Then click on 'Share' and you have created your Instagram post!

| 1         | 17:03                                                    | .it <b>l</b> 5G 🔲                                                                                                    |                | < New post                              | Share                                     |        |
|-----------|----------------------------------------------------------|----------------------------------------------------------------------------------------------------|----------------|-----------------------------------------|-------------------------------------------|--------|
| Х         |                                                          | New post                                                                                                    |                | Next                                    | Write a caption                           |        |
|           | KIJCK makelaars Amsterdam<br>Brokerage Firm              |                                                                                                    |                |                                         | Tag people                                | >      |
|           | Oé NVM makelaa<br>ongeacht de verkoo<br>Rarel Doormans   | ✓Dé NVM makelaar met 1 vast tarief van 2950,- al<br>ongeacht de verkoopprijs! P Karel Doormanstraat 99A, Amsterdam more |                |                                         | Add message button                        | >      |
|           | Karel Doormanstraa<br>See Translation                    | etherlands                                                                                                    | ds             | Add reminder                            | >                                         |        |
|           | Iinktree.com/kijck_makelaars                             |                                                                                                    |                | _                                       | Add location                              | >      |
|           | Professional das<br>312 accounts reach                   |                                                                                                    |                | Amsterdam, Netherlands KIJCK. Amsterdam | Amsterd                                   |        |
|           | Edit profile                                             | Share profile                                                                                                    | More           |                                         | Add music                                 | >      |
|           | ARE OPENTIMED.                                           |                                                                                                    |                |                                         | Shirdara · Cizzy     Red Tape · Ross Lara | n Once |
|           |                                                          |                                                                                                    | (+)            |                                         | Boost post                                |        |
| <b>1</b>  | KIJCK. Ope HU                                            | ZEN HAARLEM                                                                                                    | New            |                                         | Add fundraiser                            | >      |
|           | ⊞                                                        | 4                                                                                                    | Ó              |                                         | Post to other Instagram accounts          | $\sim$ |
|           | "Ik weet nog niet wanns, «<br>ik mijn huis wil verkopen" | In 2023 je huis                                                                                                    | Dit doet KIJCK |                                         | kijck.amsterdam                           |        |
| Rece      | ents ×                                                   |                                                                                                    |                | ര                                       | kijck.almere                              |        |
| Noonita · |                                                          |                                                                                                    |                |                                         | kijck.haa <u>rlemmermeer</u>              |        |